## ACCESO A INTERNET INALAMBRICO DE LA U.P.T.

## Para tener acceso a la UPT-WiFi, primero deberás generar tu clave de acceso.

1. Ingresa a la Intranet

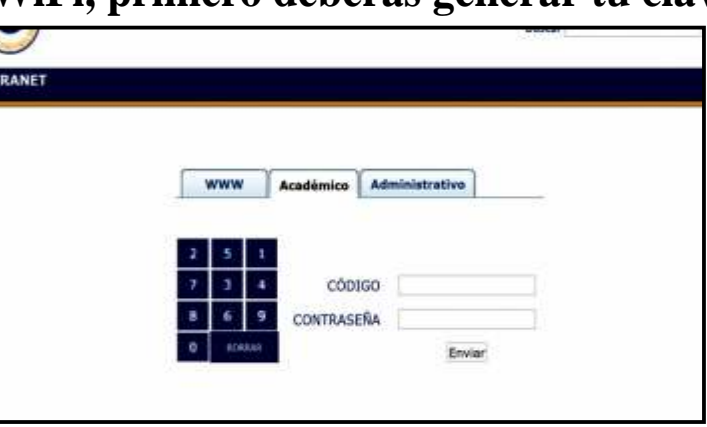

2. Ubica el icono de "GENERAR CLAVE WIFI"

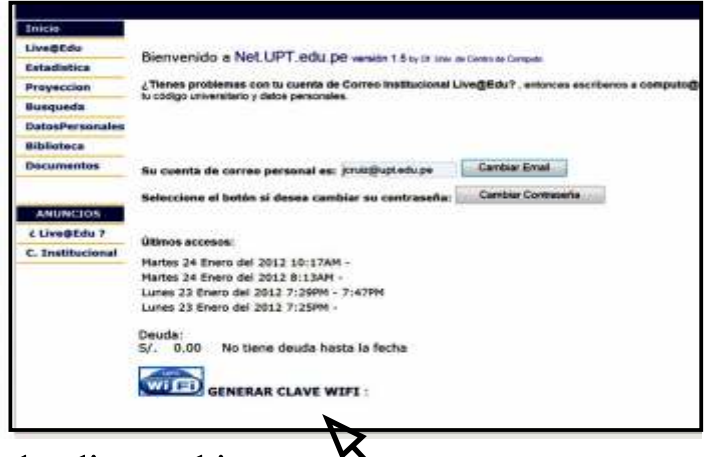

3. Genera tu clave haciendo clic en el icono

GENERAR CLAVE WIFI : 123456

Una vez generada tu clave WiFi, YA podrás conectarte en la Red Inalámbrica UPT

4. Enciende tu Laptop, netbook ó Tablet PC y ubica la red UPT-WiFi ... y conéctate.

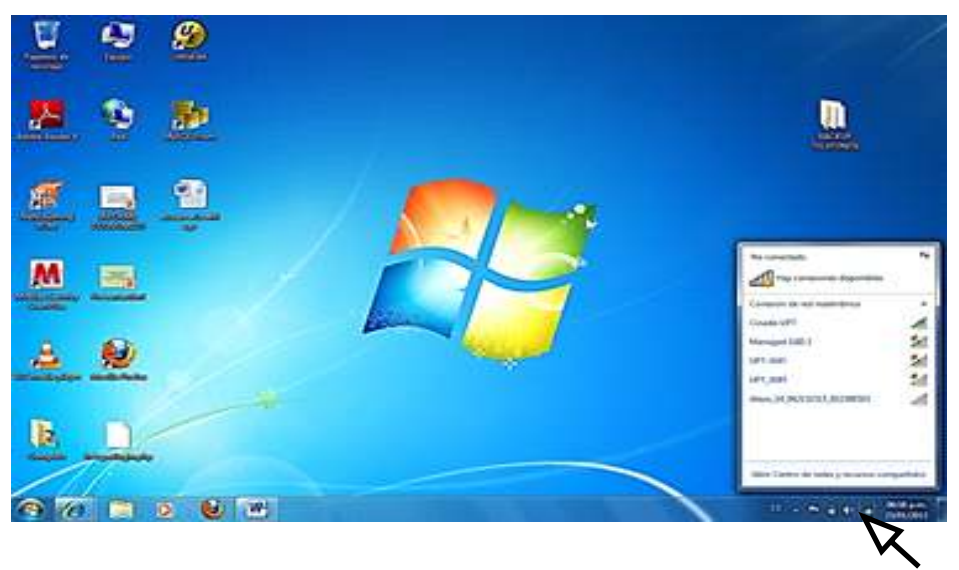

5. Luego abre tu Internet Explorer

|           | WILLI                                                |
|-----------|------------------------------------------------------|
|           | UPT WIFI Login                                       |
|           | Código:                                              |
|           | Contraseña                                           |
|           | Login                                                |
| Obtenga : | su contraseña en la Intranet para acceder a UPT WIFI |
|           | Intranet                                             |

En Código : INGRESA TU CODIGO UNIVERSITARIO En Contraseña : INGRESA TU CLAVE WIFI Haz clic en LOGIN

6. Espera que se conecte y te reconozca como usuario. Cuando esto suceda aparecerá una ventana como ésta:

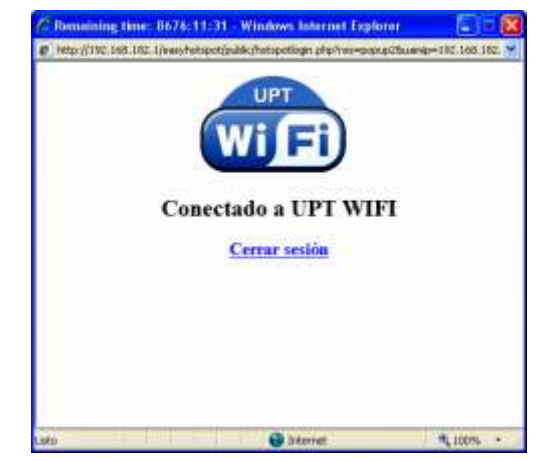

Y LISTO ya puedes navegar en internet

## **RECUERDA LO SIGUIENTE :**

Para tener acceso a la UPT-WIFI, debes estar matriculado en el Semestre Académico actual y no tener deuda. El acceso al internet solo será por 05 horas diarias (acumulativas).

Ya no será necesario registrar tu equipo en la Oficina de Cómputo.